# Configuration du démarrage réseau via PXE sur les routeurs de la gamme RV34x

## Objectif

Cet article définit les étapes requises pour configurer la fonctionnalité de démarrage réseau via l'option PXE ou " Pixie " (Pre-Boot eXecution Environment) sur les routeurs de la gamme Cisco RV34x.

Avant d'illustrer les étapes, nous allons examiner les cas d'utilisation pour vous aider à savoir si cette fonctionnalité est adaptée à vos besoins.

## **Conditions requises**

Hébergement de serveur/service IP adressé :

- Un fichier de démarrage
- Images de périphérique définies dans le fichier de démarrage

Microprogramme 1.03.16 ou supérieur pour les périphériques répertoriés ci-dessous (<u>lien</u> <u>vers la page de téléchargement</u>)

- RV340
- RV340W
- RV345
- RV345P

Microprogramme 1.0.01.01 ou supérieur pour les périphériques répertoriés ci-dessous

- RV160 (Lien vers la page de téléchargement)
- RV260 (Lien vers la page de téléchargement)

# Introduction

Le démarrage réseau ou le démarrage réseau est le processus de démarrage d'un ordinateur à partir d'un emplacement réseau plutôt que d'un lecteur local. Le plus souvent, un fichier d'amorçage est une image encapsulée ou un instantané d'un système d'exploitation et d'une configuration. Un " de fichier zip " est un type de conteneur similaire ; il s'agit d'un format de fichier spécifique qui contient une charge utile de données variable. Dans ce cas, la charge utile du fichier d'amorçage serait un système d'exploitation et une configuration contenant tout ce dont le périphérique aurait besoin au démarrage pour passer d'un test automatique de mise sous tension (POST). En théorie, les formats de fichiers peuvent inclure tout ce qui peut être téléchargé via TFTP et traité/exécuté par la pile PXE de la carte réseau. Le schéma ci-dessous illustre le processus de démarrage réel du PXE.

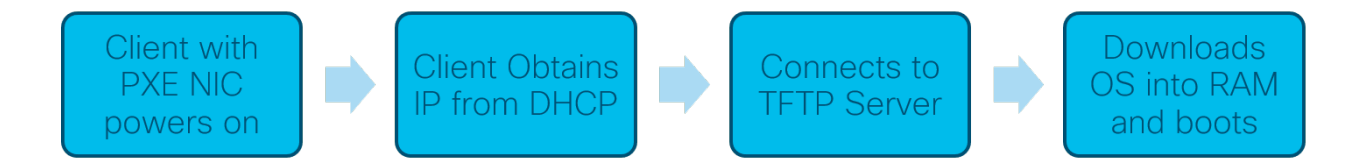

Depuis la version 1.03.16 du micrologiciel, vous avez désormais la possibilité d'utiliser le champ d'adresse IP du serveur (*siaddr*) dans l'en-tête DHCP (Dynamic Host Configuration Protocol), appelé le champ *Next Server* et le champ *de fichier*, intitulé nom de fichier. Ce champ correspond à votre fichier de démarrage ou à votre image. Pour plus de détails, voir *RFC 2131* (Lien vers la vue RFC).

Alors pourquoi voulez-vous utiliser le démarrage du réseau ? Lors de l'amorçage réseau sur de nombreuses stations de travail, il peut rationaliser le processus dans les solutions d'imagerie de disque.

Cas d'utilisation supplémentaires de cette fonctionnalité :

Tenir à jour les bornes ou kiosques automatisés (comme les distributeurs de billets de cinéma)

Mise en service de plusieurs stations de travail via le réseau

Périphériques Cisco pour PME connectés à un réseau d'entreprise utilisant actuellement le démarrage net

#### Pourquoi utiliser le démarrage réseau lorsque nous avons DHCP Option 66 ?

Le démarrage réseau, tout comme l'option 66, permet de fournir une image distante à un point d'extrémité. Si vous deviez fournir des images différentes aux mêmes périphériques sur le même réseau local virtuel (VLAN), vous pourriez le faire avec Net Boot et DHCP Option 66. En ce sens, les prestations sont gratuites.

En outre, l'utilisation d'un serveur DHCP comme emplacement de démarrage du réseau n'était pas l'objectif du protocole DHCP, ce qui complique votre réseau. Surtout lorsque vous essayez de servir le démarrage du réseau à plusieurs plates-formes matérielles.

**Note:** Tous les clients PXE n'interpréteront pas correctement l'option 150 DHCP car elle est propriétaire de Cisco ; donc, si possible, l'option 66 devrait être utilisée.

# Étapes de configuration du démarrage du réseau

Étape 1. Après vous être connecté à votre périphérique, cliquez sur LAN > VLAN Settings dans la barre de menus.

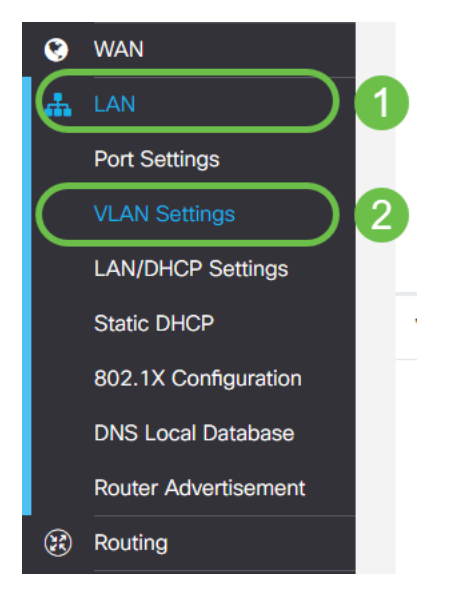

**Note:** La barre latérale du menu ne s'affiche pas ? La barre de menus peut être réduite. Essayez de cliquer sur le bouton dans le coin supérieur gauche. Exemple ci-dessous :

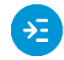

Étape 2. Dans la *table VLAN*, cochez la **case** à gauche du VLAN que vous souhaitez diriger vers le démarrage PXE, puis cliquez sur le bouton **Modifier**. Dans notre cas, nous avons sélectionné le **VLAN 1** par défaut.

|   |                           | ¥    | cisco                 | RV340-RV3               | 340                        |                      |     |  |
|---|---------------------------|------|-----------------------|-------------------------|----------------------------|----------------------|-----|--|
|   | VI                        | _AI  | N Settin              | gs                      |                            |                      |     |  |
|   | ١                         | /LAN | N Table               |                         |                            |                      |     |  |
|   | + 🕝 💼<br>2<br>□ VLAN ID 🗢 |      |                       |                         | latar                      | Device<br>Management |     |  |
|   |                           |      | VLAN ID ÷             | Name                    | VLAN<br>Routing            | Device<br>Manageme   | ent |  |
| 1 |                           | •    | VLAN ID ¢             | Name<br>VLAN1           | Nutrer-<br>VLAN<br>Routing | Device<br>Manageme   | ent |  |
| 1 |                           | •    | VLAN ID \$<br>1<br>99 | Name<br>VLAN1<br>VLAN99 | Inter-<br>VLAN<br>Routing  | Device<br>Manageme   | ent |  |

Étape 3. Cochez la **case** en regard de *Network Booting* pour l'activer. Entrez ensuite votre adresse IP **du serveur suivant** et le nom du **fichier de démarrage**.

Serveur suivant : Adresse IP uniquement

**Fichier de démarrage :** Chemin d'accès de fichier relatif ou absolu accepté. Les formats de fichier de démarrage compatibles sont les suivants :

- \*.CMD et \*.EFI Installation de Windows Deployment Services for OS
- \*.BIN Démarrage vDisk Citrix
- \*.KPXE Imagerie de disque FOG
- \*.XML Démarrage de l'hyperviseur à distance, nécessite généralement des options de microprogramme/bios spécifiques et la plupart sont disponibles sur des périphériques propriétaires

**Remarque :** les fichiers .Com sont également acceptés, comme illustré dans la capture d'écran, bien qu'ils soient moins courants.

| =~            |
|---------------|
| <u> - 7 /</u> |
|               |

| LAN Settir | ngs   |                           |                      |                                                               |                                                                                                    |
|------------|-------|---------------------------|----------------------|---------------------------------------------------------------|----------------------------------------------------------------------------------------------------|
| VLAN Table |       |                           |                      |                                                               |                                                                                                    |
| + 🗭 前      | Name  | Inter-<br>VLAN<br>Routing | Device<br>Management | IPv4 Address/Mask                                             |                                                                                                    |
| <b>፼</b> 1 | VLAN1 | €                         | <b>⊗ 0</b>           | IPv4 Address:<br>Subnet Mask:<br>DHCP Type:                   | 192.168.1.1       / 2         255.255.255.0          O Disabled          • Server          O Relay |
|            |       |                           |                      | Lease Time:  Pange Start: Range End: DNS Server: WINS Server: | 1440 mi<br>192.168.1.100<br>192.168.1.149<br>Use DNS Proxy •                                       |
|            |       |                           | 123                  | Network Booting:<br>Next Server:<br>Boot File:                | <ul> <li>Enable</li> <li>192.168.1.30</li> <li>boot\x86\vrdsnbp.com</li> </ul>                     |

Étape 4. Cliquez sur le bouton Appliquer.

| €   | ıılııılıı<br>cısco | RV340-R\ | V340                      |                      |                                                                                                    |                                                                                                    |      |                                                                        |                                                                                          | cisco (admin) | English • | 00     |
|-----|--------------------|----------|---------------------------|----------------------|----------------------------------------------------------------------------------------------------|----------------------------------------------------------------------------------------------------|------|------------------------------------------------------------------------|------------------------------------------------------------------------------------------|---------------|-----------|--------|
| VLA | N Settin           | gs       |                           |                      |                                                                                                    |                                                                                                    |      |                                                                        |                                                                                          |               | Apply     | Cancel |
| VLA | N Table            |          |                           |                      |                                                                                                    |                                                                                                    |      |                                                                        |                                                                                          |               |           | ^      |
| +   | <b>a</b>           |          |                           |                      |                                                                                                    |                                                                                                    |      |                                                                        |                                                                                          |               |           |        |
| 0   | VLAN ID \$         | Name     | Inter-<br>VLAN<br>Routing | Device<br>Management | IPv4 Address/Mask                                                                                                    |                                                                                                    |      | IPv6 Address/Prefix Le                                                 | ngth                                                                                     |               |           |        |
| Ø   | 1                  | VLAN1    | g                         | . €                  | IPv4 Address:<br>Subnet Mask:<br>DHCP Type:<br>Lease Time:                                                                  | 192.168.1.1<br>255.255.255.0<br>O Disabled<br>O Server<br>O Relay<br>1440                             | / 24 | Prefix:<br>Prefix Length:<br>Preview:<br>Interface Identifier:         | fec0:1::     Prefix from DHCP-PD *      fet      [fec0:1:0:0:0:0:0:1]      UI-64      1  |               |           |        |
|     |                    |          |                           |                      | Range Start:<br>Range End:<br>DNS Server:<br>WINS Server:<br>Network Booting:<br>Next Server:<br>Boot File:<br>DHCP Options | 192.168.1.100<br>192.168.1.149<br>Use DNS Proxy ▼<br>■ Enable<br>192.168.1.30<br>boottx86\vrdsnbp.com |      | DHCP Type:<br>Lease Time:<br>Range Start:<br>Range End:<br>DNS Server: | Disabled     Server     1440     fec0:1:: + 1     fec0:1:: + fe      Use DNS Proxy     * |               |           |        |

**Note**: Si vous souhaitez enregistrer cette configuration entre les démarrages, veillez à cliquer sur l'icône de sauvegarde clignotante dans la partie supérieure de l'écran.

## Vérification de la configuration via Wireshark

La capture d'écran ci-dessous indique où trouver les champs Next Server et Boot File dans l'offre DHCP de Wireshark.

| P)   | XE PacketCapt                                                                                                    | ure.pcapng              |                         |           |         |                            | _               |                | ×  |
|------|----------------------------------------------------------------------------------------------------|-------------------------|-------------------------|-----------|---------|----------------------------|-----------------|----------------|----|
| e    | Edit View Go                                                                                                    | o Capture Analyze St    | atistics Telephony Wire | eless Too | ls Help |                            |                 |                |    |
| н    | 1 0 B                                                                                                    | 🗙 🔂 🔍 👄 👄 😔             |                         | Q 11      |         |                            |                 |                |    |
| And  | va Gerlav filter                                                                                                    |                         |                         |           |         |                            |                 | - Formaria     |    |
| whh  | y a uspiay inter <c< td=""><td></td><td></td><td></td><td></td><td></td><td></td><td>-) copressio</td><td></td></c<> |                         |                         |           |         |                            |                 | -) copressio   |    |
|      | lime                                                                                                    | Source                  | Destination             | Protocol  | Length  | Info                       |                 |                |    |
|      | 1 0.000000                                                                                                    | 192.100.1.140           | 755 755 755 755         | DHCD      | 142     | ESP (SPI=0XIT01/198)       | o TO eventatide |                |    |
|      | 2 1.400409                                                                                                    | 107 168 1 1             | 255.255.255.255         | DHCP      | 347     | DHCP Discover - Transactio | n 10 0x5e4/100  | 4              |    |
|      | 4 1 477523                                                                                                    | 192.100.1.1             | 255.255.255.255         | DHCP      | 212     | DHCP Offer - Transactio    | n 10 0x5e471d8  |                |    |
|      | 4 1.4//552<br>E 3 E17102                                                                                             | 192.100.1.30            | 233.233.233.233         | TISVI     | 176     | Application Data           | 11 10 00364/100 | +              |    |
|      | 6 7 597099                                                                                                    | 57 747 711 80           | 107 168 1 155           | TISVI     | 178     | Application Data           |                 |                |    |
|      | 7 7 677486                                                                                                    | 107 168 1 155           | 57 747 711 89           | TCP       | 5/      | 55375 - 443 [ACK] 500-73 A | ck-125 Win-258  | Lon-9          |    |
|      | 8 3 695417                                                                                                    | 13 59 773 155           | 107 168 1 101           | TLSVI     | 24      | Application Data           | CK-125 W10-256  | Len-o          |    |
|      | 0 2 605077                                                                                                    | 107 168 1 101           | 172.100.1.101           | TISVI     | 80      | Application Data           |                 |                |    |
|      | 10 3 666087                                                                                                    | 12 50 772 155           | 107 168 1 101           | TCP       | 69      | AA3 > 54603 [ACK] 500-37 A | ck-36 Win-18 L  | an-9           |    |
|      | 11 3 834876                                                                                                    | Cisco 44:52:02          | WistronT (h:03:36       | ARD       | 60      | Who has 107 168 1 101? Tal | 1 107 168 1 1   | en-o           |    |
|      | 17 3 835073                                                                                                    | WistronT Ab:03:36       | Cisco 44:5a:0a          | ARD       | 60      | 107 168 1 101 is at 48.7a. | a3:46:03:36     |                |    |
|      | 13 5 455768                                                                                                    | 0.0.0.0                 | 255.255.255.255         | DHCP      | 598     | DHCP Request . Transactio  | n TD 0x5e471d0  | a              |    |
|      | 14 5 457989                                                                                                    | 107 168 1 1             | 255.255.255.255         | DHCP      | 347     | DHCP ACK - Transactio      | n ID 0x5e471d0  | -              |    |
|      | 15 5 458757                                                                                                    | Microsof 47:1d:84       | Broadcast               | ARD       | 60      | Who has 107 168 1 30? Tall | 107 168 1 104   | -              |    |
|      | 16 5 468433                                                                                                    | IntelCon 67:4d:5a       | Microsof 47:1d:84       | ARP       | 60      | 197 168 1 30 is at 84.fd.d | 1:67:4d:5a      |                |    |
|      | 17 5 461188                                                                                                    | 107 168 1 104           | 107 168 1 30            | DHCP      | 500     | PROVUDER Baquest - Trans   | action ID Ry5a  | 471.484        |    |
|      | 17 5.401100                                                                                                    | 102 168 1 20            | 102 168 1 104           | DHCD      | 207     | proxyblicP Request - Trans | action ID 0x50  | 471404         |    |
|      | 10 5 479974                                                                                                    | 192.168.1.101           | 192.108.1.194           | TCMP      | 70      | Destination uppeachable (P | action in base  | a)             |    |
|      | 19 5.4/00/5                                                                                                    | 192.168.1.101           | 192.166.1.50            | TETO      | 70      | Bood Request File: boot/w  | Re)wdsphp.com   | e)<br>Teorefor |    |
|      | 20 5.498500                                                                                                    | 192.100.1.194           | 192.100.1.30            | TETO      | /0      | Read Request, File. boot(x | ine-20022       | manster        |    |
|      | 21 5.500569                                                                                                    | 192.100.1.50            | 192.100.1.194           | TETO      | 60      | Eppen Cada, Cada: Nat dafi | ned Messager    | TETD Abor      |    |
|      | 22 5.501090                                                                                                    | 192.100.1.194           | 192.100.1.30            | TETO      | 00      | Pood Request File: hestly  | Reludenho com   | Teperfor       | ۲. |
| 1    | 25 5.511/69                                                                                                    | 192.168.1.194           | 192.108.1.50            | TETR      | 60      | Read Request, File: DOOT(x | woshop.com,     | Transfer       |    |
|      | 24 5.515640                                                                                                    | 192.100.1.50            | 192.100.1.194           | TETO      | 60      | Askaguladzerest Blasky C   | K512e=1450      |                |    |
|      | 1.14/18                                                                                                    | 197.166.1.194           | 197.100.1.58            | TETE      | Dis .   | Arknowledgement. Stock H   |                 | >              |    |
| Dvna | amic Host Confi                                                                                                    | iguration Protocol (Off | Fer)                    |           |         |                            |                 |                |    |
| M    | lessage type: F                                                                                                    | Soot Renly (2)          |                         |           |         |                            |                 |                |    |
| н    | ardware type:                                                                                                    | Ethernet (8x81)         |                         |           |         |                            |                 |                |    |
| Ĥ    | ardware addres                                                                                                    | s length: 6             |                         |           |         |                            |                 |                |    |
| н    | iops: Ø                                                                                                    |                         |                         |           |         |                            |                 |                |    |
| т    | ransaction ID:                                                                                                    | 0x5e471d04              |                         |           |         |                            |                 |                |    |
| s    | econds elapsed                                                                                                    | 1: 4                    |                         |           |         |                            |                 |                |    |
| > в  | lootp flags: Øx                                                                                                    | 8000, Broadcast flag (  | Broadcast)              |           |         |                            |                 |                |    |
| Ċ    | lient IP addre                                                                                                    | ess: 0.0.0.0            |                         |           |         |                            |                 |                |    |
| Y    | our (client) I                                                                                                    | IP address: 192.168.1.1 | 94                      |           |         |                            |                 |                |    |
|      | lext server IP                                                                                                    | address: 192.168.1.30   |                         |           |         |                            |                 |                |    |
| R    | elay agent IP                                                                                                    | address: 0.0.0.0        |                         |           |         |                            |                 |                |    |
| c    | lient MAC addr                                                                                                    | ress: Microsof_47:1d:04 | (00:15:5d:47:1d:04)     |           |         |                            |                 |                |    |
| c    | lient hardware                                                                                                    | e address padding: 0000 | 0000000000000000        |           |         |                            |                 |                |    |
| S    | erver host nam                                                                                                    | ne not given            |                         |           |         |                            |                 |                |    |
| G    | oot file name:                                                                                                    | boot\x86\wdsnbp.com     |                         |           |         |                            |                 |                |    |
| M    | agic cookie: D                                                                                                    | HCP                     |                         |           |         |                            |                 |                |    |
| > 0  | ption: (53) DH                                                                                                    | ICP Message Type (Offer | •)                      |           |         |                            |                 |                |    |
| > 0  | ption: (54) DH                                                                                                    | KP Server Identifier (  | ,<br>192.168.1.1)       |           |         |                            |                 |                |    |
| > 0  | ption: (51) IF                                                                                                    | Address Lease Time      | -                       |           |         |                            |                 |                |    |
| 5 0  | ption: (58) Re                                                                                                    | enewal Time Value       |                         |           |         |                            |                 |                |    |
| > 0  | ption: (59) Re                                                                                                    | ebinding Time Value     |                         |           |         |                            |                 |                |    |
|      |                                                                                                    |                         |                         |           |         |                            |                 |                | _  |
|      |                                                                                                    |                         |                         |           |         |                            |                 |                |    |

#### Dépannage de PXE

Si vous rencontrez des erreurs une fois que le client a reçu l'*accusé de réception de la demande de proxy DHCP* du serveur PXE, nous ne pouvons pas vous aider directement à résoudre ces problèmes. À partir de ce moment, essayez de tester le serveur PXE ainsi que la connectivité IP de base ou le client PXE lui-même. Si le serveur PXE se trouve sur le même VLAN, le client PXE émet ses requêtes ARP (Address Resolution Protocol) pour le serveur PXE. Sinon, les serveurs PXE situés en dehors du VLAN seront dirigés vers la passerelle par défaut.

Si vous avez vérifié ces éléments et que vous rencontrez toujours un problème, il serait possible de contacter notre communauté. <u>Cliquez ici pour visiter notre communauté de routeurs Small Business</u>.

## Conclusion

Et c'est tout, vous êtes maintenant configuré pour démarrer des stations de travail sur un VLAN donné à partir d'un emplacement réseau via PXE à l'aide d'un routeur de la gamme RV34x.